**OUCLM** Greco Biblioteca UCLM Préstamo de libros digitales

IMPORTANTE: Para realizar un préstamo hay que estar identificado previamente con las credenciales personales de la UCLM. DNI+contraseña para los alumnos, cuenta de correo electrónico institucional (ejemplo: Juan.Electron@uclm.es)+contraseña, para PAS y PDI. Haz clic en Entrar para proceder a la identificación.

| ENTRAR                                                                                                    |                            |                                                                                                    |                                                          |                             |
|----------------------------------------------------------------------------------------------------|----------------------------|----------------------------------------------------------------------------------------------------|----------------------------------------------------------|-----------------------------|
| Categorías                                                                                                    |                            |                                                                                                    | Buscar                                                   | Búsqueda Avanzada           |
| Arte<br>Biología y Medio Ambiente<br>Derecho y Política<br>Economía<br>Educación y Sociedad<br>Filosofía y Pensamiento<br>Física y Química | El último Lope (1618-1635) | Here         Here         Here <t< td=""><td>ECMARA LAMADA<br/>BECHERA<br/>Internet<br/>Sombra iluminada</td><td>El Greco en Castilla-La Mai</td></t<> | ECMARA LAMADA<br>BECHERA<br>Internet<br>Sombra iluminada | El Greco en Castilla-La Mai |

## Cómo realizar un préstamo

1. Previamente al préstamo, hay que hacer una búsqueda en Greco para localizar el libro que nos interese.

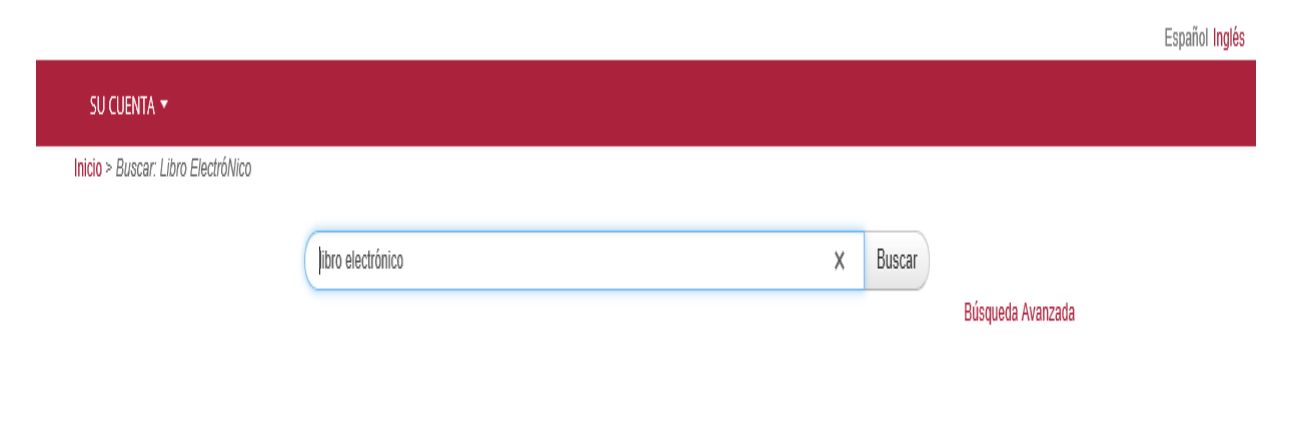

2. Realizada la búsqueda, aparecerá una lista con los resultados obtenidos. Debemos hacer clic en el título que vayamos a prestarnos.

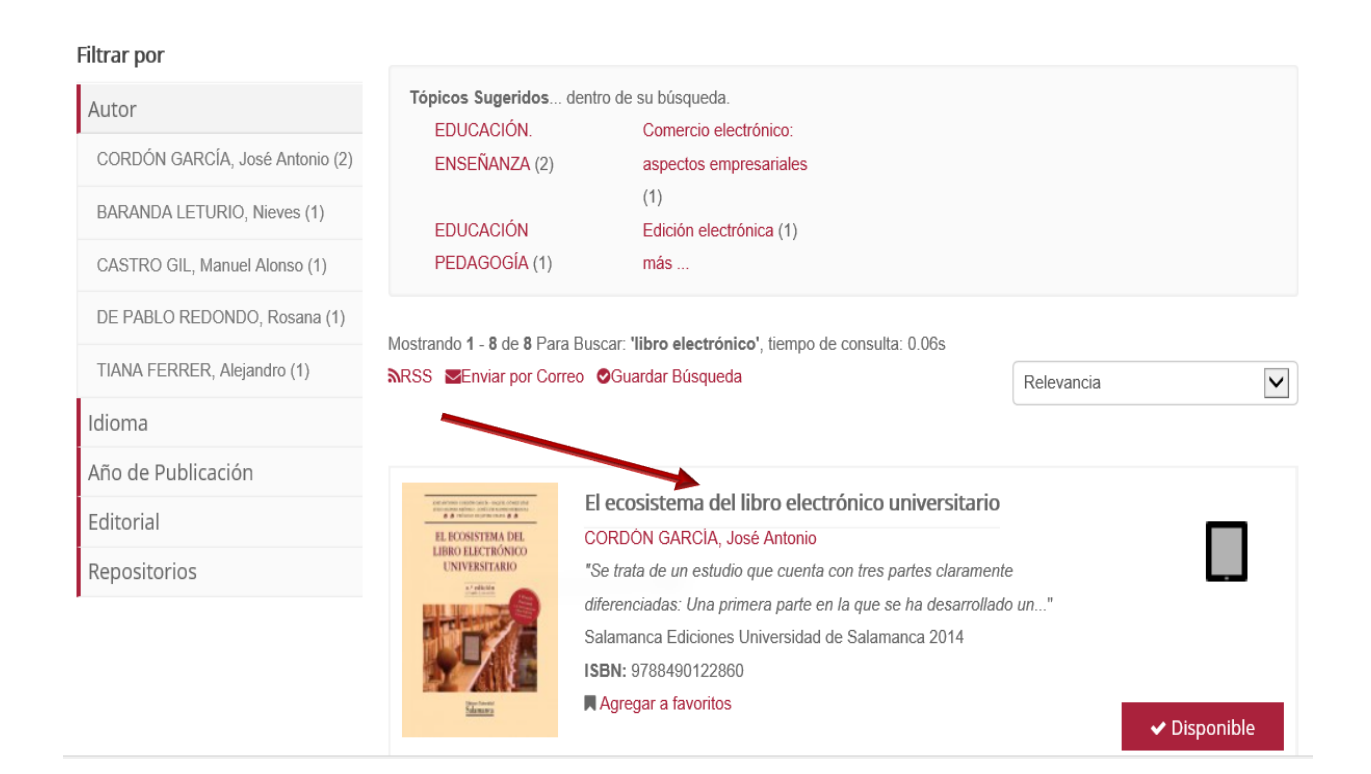

3. Al hacer clic nos aparecerá esta pantalla con varias opciones.

| SU CUENTA 🔻                                                                                                    |                                                                                                    |                                                                                                    |                                                                                                    |
|----------------------------------------------------------------------------------------------------|----------------------------------------------------------------------------------------------------|----------------------------------------------------------------------------------------------------|----------------------------------------------------------------------------------------------------|
| Inicio > Buscar > El ecosistema                                                                                                    | a del libro > Existencias                                                                                                    |                                                                                                    |                                                                                                    |
| cordón garcía, José Antonio<br>El ecosistema del libro electrónico universitario                                                                                                    |                                                                                                    |                                                                                                    | 1/8 Siguiente »                                                                                                    |
| V EXPORTAR REGISTRO                                                                                                    |                                                                                                    |                                                                                                    |                                                                                                    |
| and extreme second same by length (Annu 1952)<br>and prevent without a set prevented same(s)<br>and prevent without a set of prevented same(s)                                                                                                    | Formatos disponibles                                                                                                    | Onciones de lectura                                                                                                    | Prestar                                                                                                    |
| EL ECOSISTEMA DEL<br>LIBRO ELECTRÓNICO                                                                                                    |                                                                                                    |                                                                                                    | EJEMPLARES SIMILARES                                                                                                    |
| CAVERLARD<br>TRAIN<br>TRAINTAIN<br>TRAIN<br>TRAI | Formato PDF<br>Formato PDF<br>Kojear<br>Se trata de un estudio que cuenta con tres partes claramer<br>investigación sobre la edición electrónica universitaria en e<br>y experiencias que se están desarrollando en los diferentes<br>mismas nueden tener en la producción distribución y creat | te diferenciadas: Una primera parte en la que se ha desarrollado un<br>à ámbito internacional con objeto de conocer las principales tendencias<br>s países del mundo, así como las implicaciones futuras que las<br>noión de la obras académicas<br>Descripción completa | <ul> <li>El ecosistema del libro electrónico<br/>universitario</li> <li>Por: CORDÓN GARCÍA, José Antonio</li> <li>Publicado: (2014)</li> <li>Consensos y conflictos en centros docentes<br/>no universitarios</li> <li>Por: GARCÍA DE CORTÁZAR NEBREDA,<br/>Marisa et al.</li> <li>Publicado: (2013)</li> <li>Documentos electrónicos y textualidades<br/>digitales</li> </ul> |
| Autor Principal:                                                                                                    | CORDÓN GARCÍA, José Antonio                                                                                                    | Publicado: (2014)                                                                                                    |                                                                                                    |
| Idioma:                                                                                                    | Spanish                                                                                                    | Por: DE PABLO REDONDO, Rosana                                                                                                    |                                                                                                    |
| Publicado:                                                                                                    | Salamanca Ediciones Universidad de Salamanca 2014                                                                                                    | Publicado: (2009)                                                                                                    |                                                                                                    |
| Edicion:<br>Series:                                                                                                    | 2 eo. ENKOR<br>Biblioteca de Pensamiento & Sociedad 107                                                                                                    |                                                                                                    | <ul> <li>Ecología II: comunidades y ecosistemas</li> <li>Por: ESCOLÁSTICO LEÓN, Consuelo</li> <li>Publicado: (2013)</li> </ul>                                                                                                    |

Universidad de Castilla-La Mancha | Biblioteca Universitaria Av. Camilo José Cela, s/n. 13071 | Ciudad Real 202 204 100 | <u>biblioteca@uclm.es</u>

- 4. Podemos hojear (•) el libro.
- 5. Ver los formatos disponibles.

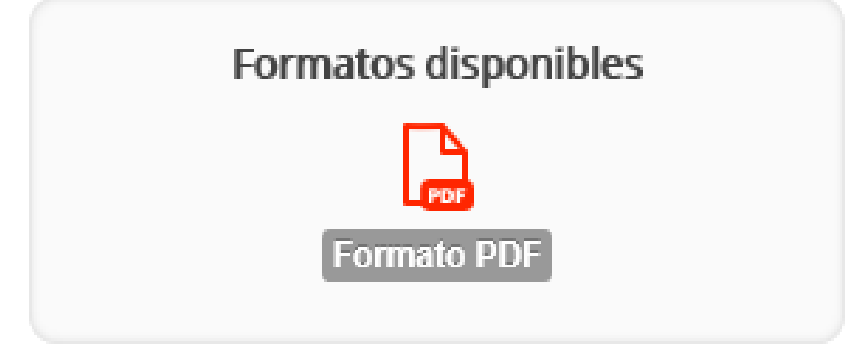

6. Las opciones de lectura: online para ver el libro sin descargárselo u offline, lectura en cualquier dispositivo, una vez descargado.

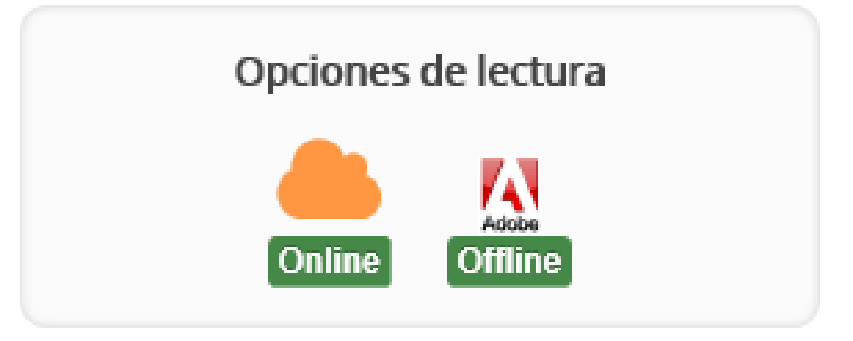

7. Para realizar el préstamo, hacemos clic en Prestar.

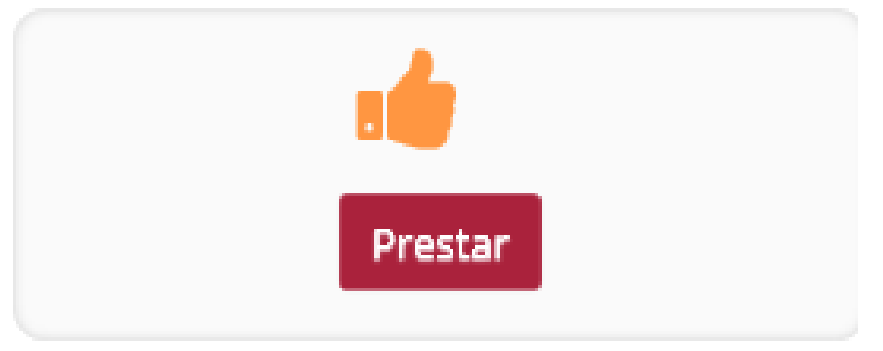

8. Aparecen más opciones: exportar la referencia del registro si queremos enviarlo a un gestor de referencias bibliográficas; citar para ver cómo se cita este documento en formato ALA y MLA; se puede enviar la referencia por correo electrónico; agregar el enlace a tus favoritos y compartir la referencia en las redes sociales.

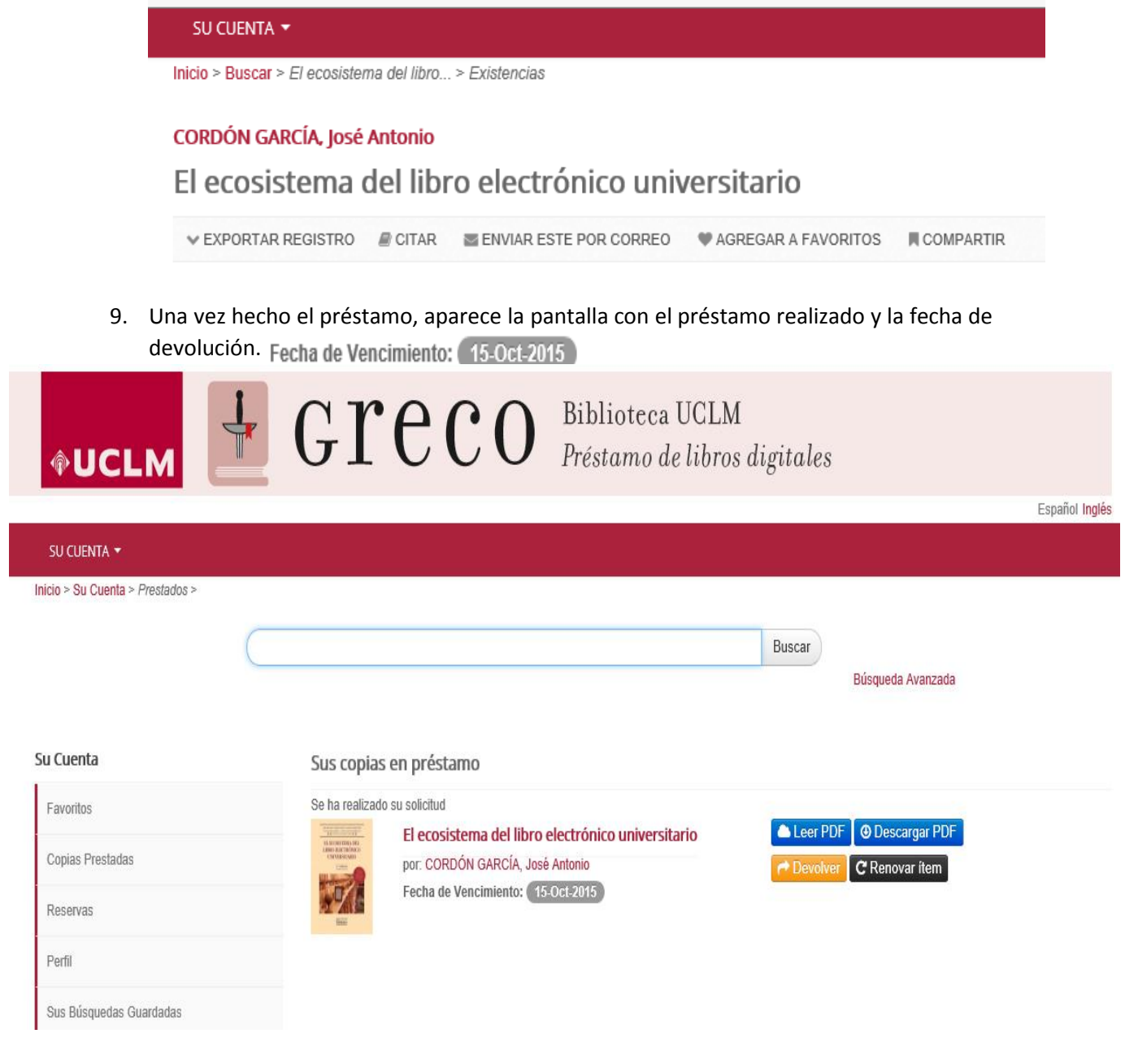

10. Es aquí donde podemos:

- ✓ leer el libro online ▲ Leer PDF
- descargarlo en nuestro ordenador para luego poder leerlo con Adobe Digital Editions
   Descargar PDF
- 🗸 🖌 devolver el préstamo 🔂 🔶 Devolver
- 🗸 o renovarlo 🕻 Renovar item